## Xilinx ISE 12.2 installálási útmutató

2010. szeptember 3.

A tárgy honlapról (vagy a Xilinx oldaláról) letöltött .tar file kicsomagolása után indítsuk el az xsetup.exe file-t. Néhány licenc szerződés elfogadása után az alábbi képernyőhöz jutunk, ahol válasszuk az "ISE WebPACK" opciót (ez az ingyenes verziója a szoftvernek).

| 💹 ISE Design Suite 12.2 Installer                                                                                                    |                                                                                                    |
|----------------------------------------------------------------------------------------------------|----------------------------------------------------------------------------------------------------|
|                                                                                                    | Select Edition to Install                                                                                                    |
|                                                                                                    | Edition List     TSE WebPACK                                                                                                    |
|                                                                                                    | ISE Design Suite: Logic Edition                                                                                                    |
| DESIGN SUITE                                                                                                    | ISE Design Suite: Embedded Edition                                                                                                    |
|                                                                                                    | ISE Design Suite: DSP Edition                                                                                                    |
|                                                                                                    | ISE Design Suite: System Edition                                                                                                    |
|                                                                                                    | Software Development Kit: Standalone Installation                                                                                                    |
|                                                                                                    | Lab Tools: Standalone Installation                                                                                                    |
| ISE Design Suite 12.2 Installer                                                                                                    |                                                                                                    |
| Welcome<br>Accept License Agreements<br>-> Select Edition to Install<br>Select Installation Options                                                                                                    | Disk Space Required : 9612 MB Description of ISE WebPACK                                                                                                    |
| Select Destination Directory<br>Installation                                                                                                    | ISE WebPACK contains the most important tools you need for designing CPLDs and small to<br>medium-sized FPGAs. Includes: ISE Design Tools (w/reduced device support), PlanAhead,<br>and Connectivity and DSP IP. ChipScope Pro and The Embedded Development Kit will also be<br>installed with WebPACK but are licensed separately (not included in a WebPACK license file). |
| Copyright (c) 1995-2010 Xilinx, Inc. All rights<br>reserved.<br>XILINX, the Xilinx logo and other designated<br>brands included herein are trademarks of Xilinx,<br>Inc. PowerPC is a trademark of IBM, Inc. All<br>other trademarks are the property of their<br>respective owners. |                                                                                                    |
|                                                                                                    | < <u>B</u> ack <u>N</u> ext > <u>C</u> ancel                                                                                                    |

A következő ablakban megadhatjuk az installálási opciókat:

- "Acquire or manage a licence key": licenc opciók beállítása az installálás végén. Legyen beklikkelve.
- "Install cable drivers": a Xilinx JTAG kábelek driver-ének installációja. Ha nem vagyunk Xilinx kábel tulajdonosok, akkor felesleges, de kárt nem okoz.
- "Install WinPcap…": WinPcap installálása. Ethernet ko-szimulációhoz kell, így nyugodtan kimaradhat (de megint csak nem okoz problémát, ha telepítve van)

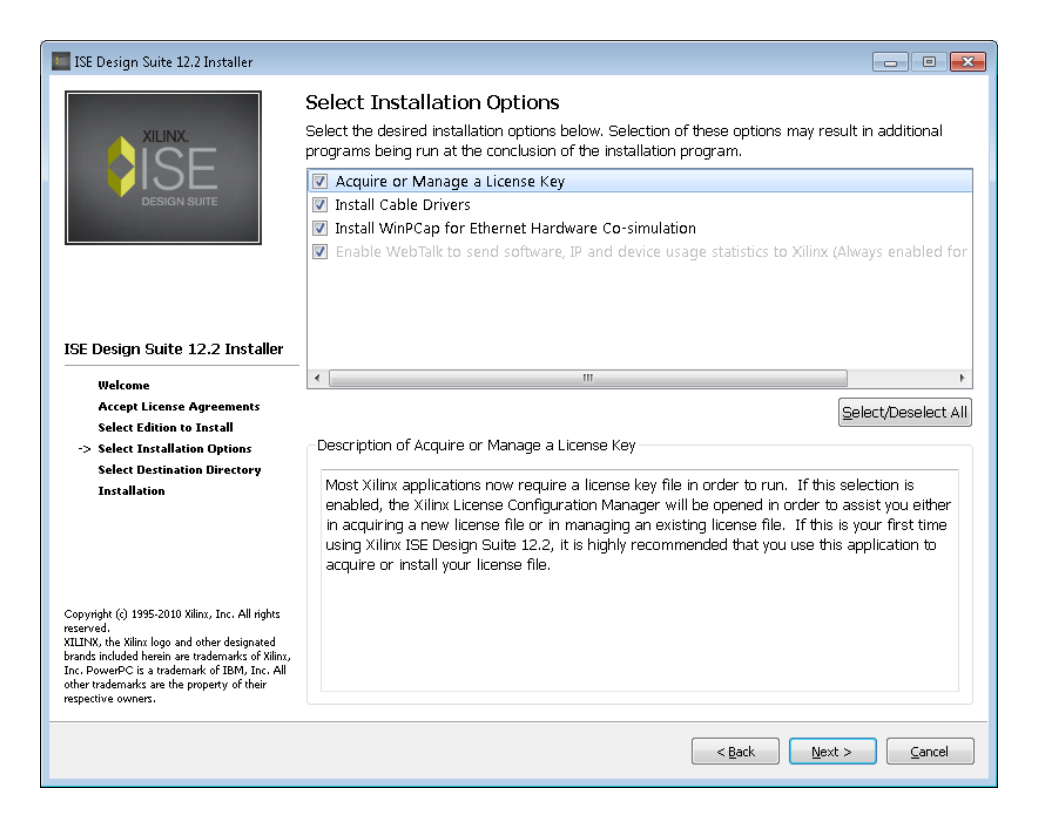

A cél könyvtárat mindenki kedve szerint megválaszthatja, de a space-t, speciális karaktereket (ide értve a magyar karaktereket is) kerüljük. Legegyszerűbb az alapbeállítást meghagyni.

| ISE Design Suite 12.2 Installer                                                                                                    |                                                                                                    |  |  |  |  |  |
|----------------------------------------------------------------------------------------------------|----------------------------------------------------------------------------------------------------|--|--|--|--|--|
|                                                                                                    | Select Destination Directory         Select the directory where you want the software installed.         C:\xilinx\12.2          Destination Directory : C:\Xilinx\12.2\ISE_DS |  |  |  |  |  |
|                                                                                                    | Disk Space Required : 9612 MB                                                                                                    |  |  |  |  |  |
|                                                                                                    | Disk Space Available : 22128 MB                                                                                                    |  |  |  |  |  |
|                                                                                                    |                                                                                                    |  |  |  |  |  |
| ISE Design Suite 12.2 Installer                                                                                                    |                                                                                                    |  |  |  |  |  |
| Welcome<br>Accept License Agreements                                                                                                    |                                                                                                    |  |  |  |  |  |
| Select Edition to Install                                                                                                    | Select a Program Folder                                                                                                    |  |  |  |  |  |
| Select Installation Options                                                                                                    | The name you enter here will appear in the Start Menu->Programs list on your desktop.                                                                                          |  |  |  |  |  |
| Installation                                                                                                    | Xilinx ISE Design Suite 12.2                                                                                                    |  |  |  |  |  |
|                                                                                                    | Import tool preferences from previous version<br>and change project file association to ISE Design Suite 12.2.                                                                 |  |  |  |  |  |
|                                                                                                    | *EDK XPS project preferences are stored in the registry. Until these preferences are set for EDK, XPS designs ported<br>from older versions will not work.                     |  |  |  |  |  |
| Copyright (c) 1995-2010 Xilinx, Inc. All rights reserved.                                                                                                    |                                                                                                    |  |  |  |  |  |
| XILINX, the Xilinx logo and other designated<br>brands included herein are trademarks of Xilinx,<br>Inc. PowerPC is a trademark of BM, Inc. All<br>other trademarks are the property of their<br>respective owners. |                                                                                                    |  |  |  |  |  |
|                                                                                                    | < Back Next > Cancel                                                                                                    |  |  |  |  |  |

Néhány óra és számottevő merevlemez terület elfoglalása után a licenc file beállításához jutunk. Aki kedvet érez nyugodtan regisztráljon a Xilinx honlapon, és generáljon magának licenc file-t. Aki egyszerűbb megoldásra vágyik, az töltse le a tárgy honlapjáról és válassza a "Manage Xilinx Licenses"

tabot. Ezután a "Copy License" gombra kattintva adjuk meg a letöltött licenc file-t. Ezzel kész is vagyunk, innentől kezdve az ISE használható.

| need to make these s<br>(Linux)<br>XILINXD_LICENSE_F)                              | settings ou                 | utside of th                | nis application.)                        | Examples: 12    | 34@server;C:                     | \licenses\X        | ilinx.lic (Windows) or 1234@server:/usr/local   | /flexlm<br><u>S</u> et |  |
|------------------------------------------------------------------------------------|-----------------------------|-----------------------------|------------------------------------------|-----------------|----------------------------------|--------------------|-------------------------------------------------|------------------------|--|
| LM_LICENSE_FILE                                                                    |                             |                             |                                          |                 |                                  |                    |                                                 | Set                    |  |
| Feature                                                                            | S/W or<br>IP Core           | Version<br>Limit            | Expiration<br>Date                       | License<br>Type | Count                            | Licenses<br>In Use | Information                                     |                        |  |
| WebPACK                                                                            | s/w                         | 2011.05                     | Permanent                                | Nodelocked      | Uncounted                        |                    | szanto@mit.bme.hu,Web_Package,software,perma    |                        |  |
| xps_usb_host                                                                       | IP                          | 2010.07                     | 30-jan-2016                              | Nodelocked      | Uncounted                        |                    | License_Type:Hardware_Evaluation;ipman,xps_usb  |                        |  |
| xps_usb2_device_v2                                                                 | IP                          | 1.0                         | 30-jan-2016                              | Nodelocked      | Uncounted                        |                    | License_Type:Hardware_Evaluation                |                        |  |
| xps_usb2_device_v1                                                                 | IP                          | 1.0                         | 30-jan-2016 Nodelocked Uncounted License |                 | License_Type:Hardware_Evaluation |                    |                                                 |                        |  |
| xps_usb2_device                                                                    | IP                          | 2010.07                     | 30-jan-2016                              | Nodelocked      | Uncounted                        |                    | License_Type:Hardware_Evaluation;ipman,xps_usb  |                        |  |
| xps_uart16550_v1                                                                   | IP                          | 1.0                         | 30-jan-2016                              | Nodelocked      | Uncounted                        |                    | License_Type:Hardware_Evaluation                |                        |  |
| xps_uart16550                                                                      | IP                          | 2010.07                     | 30-jan-2016                              | Nodelocked      | Uncounted                        |                    | License_Type:Hardware_Evaluation;ipman,xps_uart |                        |  |
| ene most nic ut                                                                    | τn                          | 1.0                         | 00 ing 0016                              | Nodolockod      | Uncounted                        |                    | Licence Time:Hardware Evolution                 |                        |  |
| Local System Informa<br>Hostname:<br>Network Interface C<br>C: Drive Serial Number | ation<br>ard (NIC) :<br>er: | neuro<br>ID: 00110<br>98ce1 | mancer<br>18d9c879,0011<br>154a          | .d8d9b820       |                                  |                    |                                                 |                        |  |